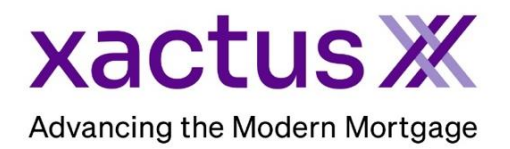

To redirect orders to your preferred folder, follow these instructions to setup Document Mapping.

1. Under the Encompass menu, select Settings.

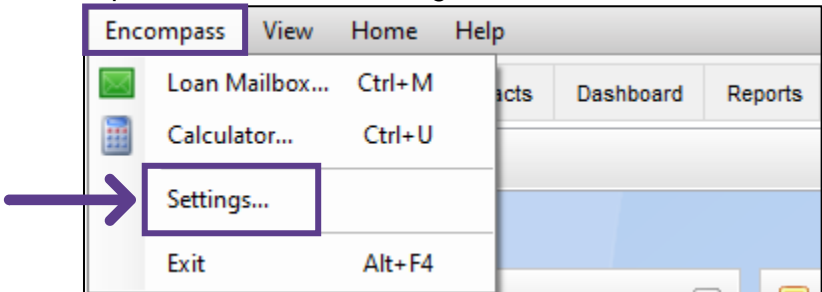

2. Then, click the link for eFolder Setup.

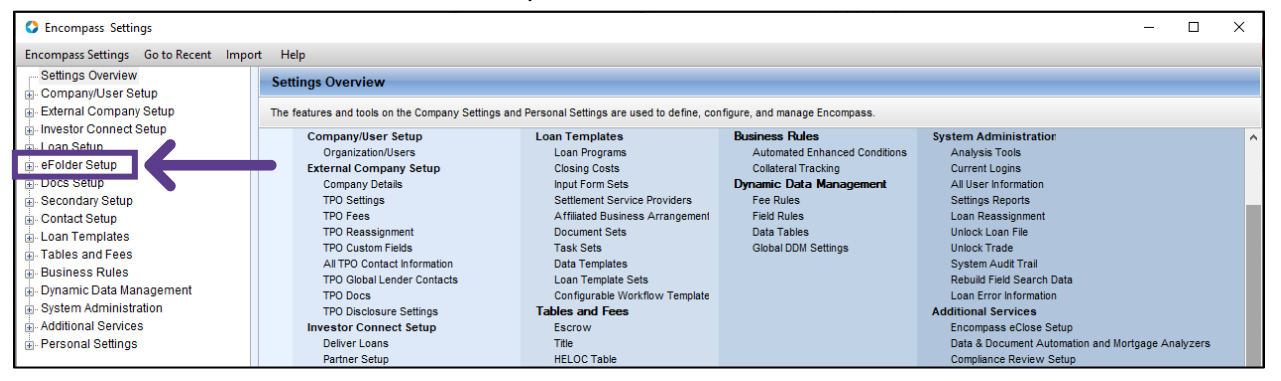

## 3. Then, click Documents.

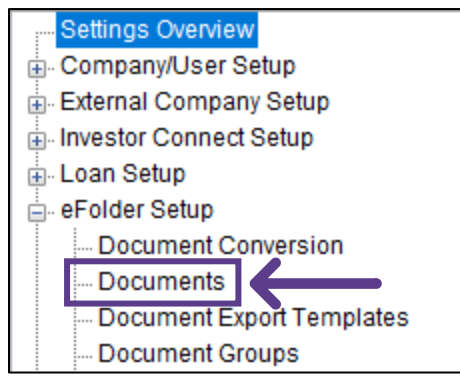

4. Click the icon to create a new folder.

| Documents                                                                               |             |                    |                              |                 |                |          |      |  |  |  |
|-----------------------------------------------------------------------------------------|-------------|--------------------|------------------------------|-----------------|----------------|----------|------|--|--|--|
| Create and manage the tracking information associated with loan documents and services. |             |                    |                              |                 |                |          |      |  |  |  |
| Documents (159)                                                                         |             |                    |                              |                 |                |          |      |  |  |  |
| Name 🔺                                                                                  | Description | Туре               | Source                       | Days to Receive | Days to Expire | eDisclos | Pre- |  |  |  |
| 1003 - URLA                                                                             |             | Standard Form      | 1003                         | 7               |                | Yes      | ۸ ۱  |  |  |  |
| 1008 - Transmittal Summary                                                              |             | Standard Form      | 1008 - Transmittal Summary   | 7               |                | No       | Þ    |  |  |  |
| 1084A Cash Flow Analysis                                                                |             | Standard Form      | 1084A Cash Analysis          | 7               |                | No       | Ν    |  |  |  |
| 1084B Partnership and Corporations                                                      |             | Standard Form      | 1084B Partnership and Corpo  | 7               |                | No       | Ν    |  |  |  |
| 442 Completion Certificate                                                              |             | Needed             |                              |                 |                | No       | Þ    |  |  |  |
| 4506T Settlement Service                                                                |             | Settlement Service |                              |                 | 60             | No       | ħ.   |  |  |  |
| Acknowledgement of Intent to Proceed                                                    |             | Standard Form      | Acknowledgement of Intent to |                 |                | Yes      | Ν    |  |  |  |
| Acknowledgement of Receipt of Good Fa                                                   |             | Standard Form      | Acknowledgment of Receipt o  |                 |                | Yes      | Ν    |  |  |  |

5. Type the preferred name of the folder to direct your flood orders to. Any other settings can be updated based on your preference including Tracking, Conversion Format, etc. Then, click OK.

| Document            |                                                         |                         | ×          |  |  |  |  |  |
|---------------------|---------------------------------------------------------|-------------------------|------------|--|--|--|--|--|
| Name                | Flood Certification                                     |                         |            |  |  |  |  |  |
| Description         |                                                         |                         | ^          |  |  |  |  |  |
|                     |                                                         |                         | ~          |  |  |  |  |  |
| Туре                | Needed                                                  |                         | ~          |  |  |  |  |  |
|                     |                                                         |                         |            |  |  |  |  |  |
|                     |                                                         |                         |            |  |  |  |  |  |
| Tracking            |                                                         | Available               |            |  |  |  |  |  |
| Days to Receive     |                                                         | Webcenter               |            |  |  |  |  |  |
| Days to Expire      |                                                         | TPO Portal              |            |  |  |  |  |  |
|                     |                                                         | EDM Lenders (Send Files | to Lender) |  |  |  |  |  |
| Conversion Preferen | ces                                                     |                         |            |  |  |  |  |  |
| Keep copy of or     | iginal format                                           |                         |            |  |  |  |  |  |
| Conversion Format   | Black & White                                           | $\sim$                  |            |  |  |  |  |  |
| Encompass Docs Ser  | rvice                                                   |                         |            |  |  |  |  |  |
| Add this docume     | ent to eDisclosure packages                             |                         | Criteria   |  |  |  |  |  |
| Add this docume     | Add this document to Encompass Closer packages Criteria |                         |            |  |  |  |  |  |
| Add this docume     | Add this document to Pre-Closing packages Criteria      |                         |            |  |  |  |  |  |
| Signature Type      |                                                         | $\sim$                  |            |  |  |  |  |  |
|                     |                                                         |                         |            |  |  |  |  |  |
| 2 Learn more        |                                                         | ОК                      |            |  |  |  |  |  |

6. Then, click Settings Overview and select the link for Web Version Settings.

| Encompass Settings                                                         | Encompass Settings Go to Recent Import Help Settings Overview Company/User Setup External Company Setup Laan Setup Laan Setup           |                           |  |  |  |   |  |
|----------------------------------------------------------------------------|----------------------------------------------------------------------------------------------------|---------------------------|--|--|--|---|--|
| Encompass Settings Go to Recent                                            | Import Help                                                                                                    |                           |  |  |  |   |  |
| Settings Overview                                                          | Settings Overview                                                                                                    |                           |  |  |  |   |  |
| External Company Setup                                                     | Company Setup The features and tools on the Company Settings and Personal Settings are used to define, configure, and manage Encompass. |                           |  |  |  |   |  |
| Investor Connect Setup     Encompass - Web Version Settings                |                                                                                                    |                           |  |  |  | ^ |  |
| eFolder Setup<br>⊛ Docs Setup                                              | Web Version Settings                                                                                                    | •                         |  |  |  |   |  |
| Secondary Setup                                                            | Encompass - Desktop Version Settings                                                                                                    |                           |  |  |  |   |  |
| <ul> <li>Contact Setup</li> </ul>                                          | Configuration                                                                                                    | Configuration Maintenance |  |  |  |   |  |
| Loan Templates<br>Build Environment Improve Productivity & Enhance Control |                                                                                                    |                           |  |  |  |   |  |

## 7. Select SERVICES then choose Services Management.

|               | Encompass - Web Version Setting | 5 | _ | × |
|---------------|---------------------------------|---|---|---|
|               | Ξ١                              |   |   |   |
|               |                                 |   |   |   |
| $\rightarrow$ | 💭 SERVICES 🔺                    |   |   |   |
| $\rightarrow$ | Services Management             |   |   |   |
|               | Data Permissions                |   |   |   |

## 8. Click the three dots to open Xactus - Flood ReportX and choose Document Mapping.

٦

| Services Management   3         | Automation Rules Add Service Q                        |                                                                         |
|---------------------------------|-------------------------------------------------------|-------------------------------------------------------------------------|
| Xactus - Flood ReportX<br>Flood | Xactus - Flood DeterminationX<br>Flood<br>Development | Sort V Z-A Category V Flood<br>CreditPlus_Flood<br>Flood<br>Development |
| Service Setup                   | : Service Setup :<br>Condition Mapping                | Service Setup                                                           |
|                                 | Credentials                                           |                                                                         |
|                                 | Document Mapping<br>Field Mapping                     |                                                                         |
|                                 | Service Setup                                         |                                                                         |

9. From the Document Type dropdown menu, select Flood ReportX. From the eFolder Document Folder dropdown menu, choose the name of the folder previously added. Then, click Save.

| Services Management /                                                                                                    |       |  |
|----------------------------------------------------------------------------------------------------|-------|--|
| Xactus - Flood ReportX Document Mapping                                                                                                    | 습 나 : |  |
| Please Note: By default, all document types go into the Flood Certificate document folder unless otherwise specified here. Link to download<br>Document Mapping Template.                                                                                                    |       |  |
| Document Types ●         Flood ReportX ×         Image: Second Second Se |       |  |
| + ADD ANOTHER                                                                                                    |       |  |
|                                                                                                    |       |  |
| Car                                                                                                    | Save  |  |

## 10. The Document Mapping is now complete.

Г

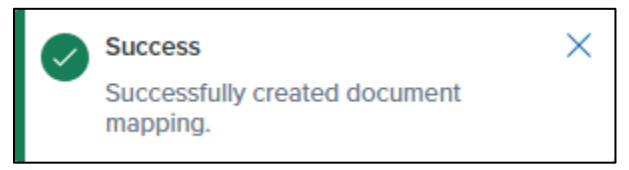

11. Once a new order has been placed, from the Encompass eFolder, you will now see the name of the folder previously added. In this case it is called Flood Certification. Instant orders may take up to 20 minutes to return.

| Doc  | uments View Standard             | d View | <ul> <li>J </li> <li>Z </li> </ul> |         |                  |        |          |            |                |         |              |          |             |         | -      |
|------|----------------------------------|--------|------------------------------------|---------|------------------|--------|----------|------------|----------------|---------|--------------|----------|-------------|---------|--------|
| Doci | Document Group (All Documents) ~ |        |                                    |         | rder None        |        |          |            |                |         | /            |          |             |         |        |
| Doc  | uments (5)                       |        |                                    | 🛛 🞝 🕼 🛛 | 1 🗙 🎭 🗷 🔒 🗌      | eCo    | nsent    | Request    | eDisclosures   | Retriev | e Document   | t Manage | r File Mana | ger Se  | end 🔻  |
| Att  | Fo Name 🔺                        |        | Description                        | f       | or Borrower Pair |        | Туре     |            | Access         | F       | or Milestone |          | Status      | Date    |        |
|      | flood                            |        |                                    |         |                  | $\sim$ |          | ~          |                |         |              | ~        | ~           | =       | $\sim$ |
|      | Flood Certificate                |        | Flood Certification                |         | All              |        | Settleme | nt Service | AC, CL, FN, LE | [       | Processing   |          | Requested   | 05/29/2 | 4      |
|      | Flood Certification              |        |                                    |         | All              |        | Settleme | nt Service | AC, CL, FN, LE | 📘       | Processing   |          | Received    | 05/29/2 | 4      |
| ~    | Flood ReportX                    |        | Flood Determination                |         | All              |        | Settleme | nt Service | AC, CL, FN, LE | [       | Processing   |          | Received    | 02/05/2 | 4      |

PLEASE LET US KNOW IF YOU HAVE ANY QUESTIONS OR CONCERNS AND WE WILL BE HAPPY TO HELP.